You can access your textbook online at: thinkcentral.com

- 1. Go to the thinkcentral.com website.
- 2. Select "Science & Health" from the menu on the left.
- 3. Select "Science Fusion" from the choices on the right.
- 4. Select the following information from the drop down menus:
- 5. State: FLORIDA
- 6. District: Pinellas Co Schools, Largo 33770
- 7. School: Carwise Middle School, Palm Harbor 34684 Your screen should look like this:

|             | Welcome to THINK                           |  |
|-------------|--------------------------------------------|--|
| Students, T | Teachers & Administrators                  |  |
| State:      | FLORIDA 🗸                                  |  |
| District:   | Pinellas Co School District, Largo 33770 👻 |  |
| School:     | Carwise Middle School, Palm Harbor 34684   |  |
|             | Remember my information                    |  |
| User Name:  | E Forgot User Name                         |  |
| Password:   | Forgot Password                            |  |
|             | Log In                                     |  |
|             | Evaluators Click Here                      |  |

- 8. If you are on a computer that you will be using often, you can check the "remember my information" box.
- 9. Enter your username and password.

username: Use your school username and put .pinellas after it.

```
Example: school username = 47.rr
```

ThinkCentral username = 47.rr.pinellas This is different from last year!

password: Use your school password.

10. Click on "My Library".

## TO ACCESS YOUR TEXTBOOK:

- 11. Your book is titled: "Science Fusion Electronic Student Edition (eSE) G7".
- 12. After clicking on your book, the bottom left of your screen will show this:

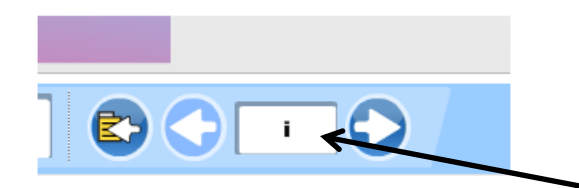

13. Type in the page number that you need here and then click enter. You will then be on that page in the "chapter pages".

14. If you are looking for the glossary, it starts on R37.

## TO ACCESS DIGITAL LESSONS and VIRTUAL LABS:

15. Click on: "ScienceFusion Student Access English Grade 7"

16. Use the menu on the left to select the Unit, Chapter and lesson (digital or virtual lab) for your assignment.